# GUIDE FOR THE APPLICATION SUBMISSIONS TO PARTICIPATE IN THE CALL FOR GRANTS FOR STAYS BY RESEARCHERS OF UKRAINIAN NATIONALITY WITHIN THE RESEARCH STRUCTURES OF THE UNIVERSITY OF VALENCIA

The electronic means enabled for submitting applications to participate in this call is the electronic application form, found in the area of electronic processing of the University of Valencia.

Before starting the electronic application process, it is recommended that applicants read the rules of the call in detail in order to prepare the documentation to be submitted electronically.

#### 1 ACCESSING THE ELECTRONIC APPLICATION FORM IN THE AREA OF ELECTRONIC PROCESSING

The following browsers are recommended by the electronic platform in this order: Google Chrome, Edge, Mozilla (Firefox). The use of **Internet Explorer** is **not recommended**.

The electronic application form can be accessed via the following link:

### https://webges.uv.es/uvEntreuWeb/?idioma=en#/login?idform=EXPSOLP2U

| Log in to access the<br>procedure<br>EXPSOLP2U -<br>Exposition/Request | My procedures /<br>Personal site | Procedure<br>finder |
|------------------------------------------------------------------------|----------------------------------|---------------------|
|                                                                        |                                  |                     |
| University user                                                        |                                  |                     |
| Online Office user                                                     |                                  |                     |
| ► Cl@ve system                                                         |                                  |                     |

**1. Generic university user:** for University of Valencia personnel with a username and password that identifies members of the university community in all web services.

**2. Online office user:** those external to the University of Valencia may access in this way if they cannot do so through any of the previous methods. Within this option there is a link to request access. Once access is requested, you will receive an email at the address provided, if you do not receive the confirmation email, check your spam tray.

#### 3 Cl@ve system.

For any technical questions on how access to access the digital certificate, consult the following link : <u>https://go.uv.es/8iEs10a</u>

### **2** COMPLETING THE APPLICATION FORM

Once the form is open, 6 tabs will appear, which will be described here. It is necessary to follow the steps indicated below:

#### 2.1 Read the information in the General Data Protection Regulation (RGPD):

| GDPR                | Acceptance | General | Statement and request                                                                                                    | Attached files                                                                                                    | End                                                                                                    |                                                                                                    |
|---------------------|------------|---------|----------------------------------------------------------------------------------------------------|----------------------------------------------------------------------------------------------------|----------------------------------------------------------------------------------------------------|----------------------------------------------------------------------------------------------------|
| GDPR                |            |         |                                                                                                    |                                                                                                    |                                                                                                    |                                                                                                    |
|                     |            |         | Purpose an<br>Personal da<br>Recipienta<br>Guarantees<br>Indicate<br>office of the<br>Avinguida BI<br>VALENCIA<br>Right to aut | d terms of data proc<br>ta provided during this<br>or recipient categori-<br>nication of personal da<br>of applicants<br>tho provide their persi-<br>nal address belonging<br>Rector<br>asco libáñez 13<br>6010<br>termit a complaint bef-<br>tible control authority f | essing<br>application process<br>to the address<br>anal data have the<br>to the University<br>ore a control aut<br>or the data profes | as si be added to be University of Valencia Information system for managament and processing according to be Law 1920/15 of Common administrative procedure of the public administrations.<br>et public administration body or to the University of Valencia Common administrative procedure of the public administrations.<br>of the neuron the Cale protocols of Mice additional to the University of Valencia Common administrative procedure of the public administrations.<br>of Valencia Valencia Information (Information Valencia) or ensures to the deplot the processing and the right to data particular). Internative individual can exercise their rights by sending an email to logidgive at if they have<br>of Valencia Valencia Information (Information Valencia) in the University of Valencia Information (Information Valencia) and the public data particular). Internative individual can exercise their rights by sending an email to logidgive at if they have<br>of Valencia Valencia Information (Information Valencia) in the University of Valencia. |
|                     |            |         | Spanish Dat<br>Calle Jorge<br>Viebsite: <u>htt</u>                                                                             | a Protection Agency<br>Juan, 6 (28001-Madric<br>ps://www.agpd.es/pc                                                                                                    | f)<br>intalwebagpdrine                                                                                                    | ier idea indea and                                                                                                    |
|                     |            |         | Privacy pol<br>Chech the p                                                                                                    | icy of the University<br>rivacy policy on http:/                                                                                                    | of Valencia<br>links.uv.es/lopd                                                                                                    | idoo                                                                                                    |
| * Compulsory fields |            |         |                                                                                                    |                                                                                                    |                                                                                                    |                                                                                                    |

In this tab, it is not necessary to complete any fields. To move to the next window, click on the **NEXT** button.

#### 2.2 Acceptance of general conditions:

| GDPR              | Acceptance          | General      | Statement and request          | Attached files                                                                                                    | End                                                                                                    |                                                                         |                                                          |                                                          |                                                        |                                                   |                                                     |                                     |                                                 |                       |                                             |
|-------------------|---------------------|--------------|--------------------------------|----------------------------------------------------------------------------------------------------|----------------------------------------------------------------------------------------------------|-------------------------------------------------------------------------|----------------------------------------------------------|----------------------------------------------------------|--------------------------------------------------------|---------------------------------------------------|-----------------------------------------------------|-------------------------------------|-------------------------------------------------|-----------------------|---------------------------------------------|
| Acceptance        |                     |              |                                |                                                                                                    |                                                                                                    |                                                                         |                                                          |                                                          |                                                        |                                                   |                                                     |                                     |                                                 |                       |                                             |
|                   |                     |              | This is a pro<br>administrativ | cess for generic applic<br>reprocedures and electronic sectors and electronic sectors and electronic sectors and electronic sectors and sectors applications and sectors applications applications applica | ations in electron<br>tronic administra                                                                                                    | c format that don't require the<br>ion, as well as any considered       | use of the standard temp<br>protocol, guide or manua     | plates that can be found<br>al created for this purpl    | d on the UV Online Off<br>ose.                         | fice. Regulated accor                             | rding to the Law 39/201                             | 15 of Common admi                   | nistrative procedure of th                      | e public administrat  | ons and to any internal rules related to    |
|                   |                     |              | I hereby cer<br>required for   | tify that all the informat<br>this procedure. I am as                                                                                                    | ion provided in the inaction of the second second sec | s form is true. I also certify tha<br>curacy or falseness of any of the | t I fulfi all the requirement<br>he attached documents w | nts set out in the regula<br>will lead to the invalidati | tions for this application<br>on of this form, without | on and that I have all<br>at prejudice to any cri | the original supporting<br>iminal or administrative | documents. These sanctions that may | documents are at your di<br>subsequently arise. | isposal at any time a | and I pledge to retain them during the time |
| I accept the con  | ditions"            |              |                                |                                                                                                    |                                                                                                    |                                                                         |                                                          |                                                          |                                                        |                                                   |                                                     |                                     |                                                 |                       |                                             |
| Compulsory fields |                     |              |                                |                                                                                                    |                                                                                                    |                                                                         |                                                          |                                                          |                                                        |                                                   |                                                     |                                     |                                                 |                       |                                             |
|                   | < Previous          |              |                                |                                                                                                    |                                                                                                    |                                                                         |                                                          |                                                          |                                                        |                                                   |                                                     |                                     |                                                 |                       | Next >                                      |
|                   |                     |              |                                |                                                                                                    |                                                                                                    |                                                                         |                                                          |                                                          |                                                        |                                                   |                                                     |                                     |                                                 |                       |                                             |
| Temporary of      | opy (Shows or hides | the block) * |                                |                                                                                                    |                                                                                                    |                                                                         |                                                          |                                                          |                                                        |                                                   |                                                     |                                     |                                                 |                       |                                             |
|                   |                     |              |                                |                                                                                                    |                                                                                                    |                                                                         |                                                          |                                                          |                                                        |                                                   |                                                     |                                     |                                                 |                       |                                             |

After marking the option "I accept the general conditions", click on the **NEXT** button.

2.3 The system will take you to the next screen of the GENERAL tab.

You must fill in the sections that appear in the GENERAL tab: It is **compulsory** to fill in all the information marked with an asterisk (\*) in the "General" tab. The NIF / NIE (national identification number), First name, First surname and Second surname must be filled in as they appear on your identity document.

| Philines Electr                | onic registry                                                                           |                                                       |
|--------------------------------|-----------------------------------------------------------------------------------------|-------------------------------------------------------|
|                                |                                                                                         |                                                       |
| GDPR Acceptance General Staten | nent and request Attached files End                                                     |                                                       |
| General                        |                                                                                         |                                                       |
| Type of whit *                 | Parale at an and a second control of                                                    |                                                       |
| Addressed Resks 7              |                                                                                         | it you cont and the unit, use the search suggestions. |
| Presented encourses i          | SERVEL DE GESTIO DE LA TRANSITIGACIO                                                    |                                                       |
| nedheared brocess .            | O General application form 🔹 Unit apecific processes                                    |                                                       |
| D sumter 1                     |                                                                                         |                                                       |
| Name                           | Ajudes per a la requalificació del sistema universitari espanyol                        |                                                       |
| First sumare                   | Grups d'Investigació (GIUN)                                                             |                                                       |
| Second sumane                  | Convocatoria convidata/des UCRAINA 2022<br>Programa Propi de la Universitat de Valéncia |                                                       |
| Street*                        |                                                                                         |                                                       |
| Number"                        |                                                                                         |                                                       |
| Region                         |                                                                                         |                                                       |
| City                           | ×                                                                                       |                                                       |
| Postcode *                     |                                                                                         |                                                       |
|                                | Contact details                                                                         |                                                       |
| Email address *                |                                                                                         |                                                       |
|                                | Additional information                                                                  |                                                       |
| Schoel/Faculty                 |                                                                                         |                                                       |
| Comments                       |                                                                                         |                                                       |
|                                |                                                                                         |                                                       |
|                                |                                                                                         |                                                       |
|                                |                                                                                         |                                                       |
|                                |                                                                                         |                                                       |
|                                | Maximum length left: 10001                                                              | 8                                                     |
| Computeror faile               |                                                                                         |                                                       |
|                                |                                                                                         |                                                       |
| < Previous                     |                                                                                         | Next >                                                |

- ✓ **Type of unit:** Serveis Universitaris I Servicios Centrales must be selected.
- ✓ Addressed Body: Choose: SERVEI DE GESTIÓ DE LA INVESTIGACIÓ.
- ✓ Requested process: Choose: Convocatoria convidats/des UCRAÏNA 2022.
- ✓ Additional information: It is not necessary to fill in this section.
- ✓ Then click on the **NEXT** button.

#### 2.4 Statement and application:

✓ Facts and reasons: Reference must be made to the resolution of the call

| GDPR                | Acceptance  | General | Statement and reques | st Attached files | End |  |   |
|---------------------|-------------|---------|----------------------|-------------------|-----|--|---|
| Statement a         | ind request |         |                      |                   |     |  |   |
| Exposition*         |             |         |                      |                   |     |  |   |
| Request*            |             |         | Literinger           | lenyn att 1502.)  |     |  |   |
|                     |             |         |                      |                   |     |  | 6 |
|                     |             |         | Maximum              | length left: 1800 |     |  |   |
| * Compulsory fields | ,           |         |                      |                   |     |  |   |
|                     | < Previous  |         |                      |                   |     |  |   |

**Example:** "Resolution of the Office of the Principal of the University of Valencia for the call for grants for temporary stays for invited researchers of Ukranian Nationality 2022"

| GDPR                | Acceptance  | General | Statement and | request      | Attached files | End |
|---------------------|-------------|---------|---------------|--------------|----------------|-----|
| Statement a         | nd request  |         |               |              |                |     |
| Exposition*         |             |         |               |              |                |     |
|                     |             |         |               |              |                |     |
|                     |             |         |               |              |                |     |
|                     |             |         |               |              |                |     |
|                     |             |         |               |              |                |     |
|                     |             |         |               |              |                |     |
|                     |             |         |               |              |                |     |
|                     |             |         |               | Maximum long | thief: 1500    |     |
| Request*            |             |         |               |              |                |     |
|                     |             |         |               |              |                |     |
|                     |             |         |               |              |                |     |
|                     |             |         |               |              |                |     |
|                     |             |         |               |              |                |     |
|                     |             |         |               |              |                |     |
|                     |             |         |               |              |                |     |
|                     |             |         |               | Maximum leng | phiet: 1600    |     |
| * Compulsory fields |             |         |               |              |                |     |
|                     | n Pravinces |         |               |              |                |     |
|                     | - menula    |         |               |              |                |     |

**Example:** "Participation in the call for these grants"

#### 2.5 Attached files: Documents must be attached to the application using the EXAMINE button.

#### Documentation to be provided

The documentation indicated in point 6.4 of the resolution must be included, and it should be attached as one or more compressed files in ZIP format.

The maximum size for all the files together is 250MB and the maximum size for a single file is 50MB.

The documents must be presented in PDF format and, in order to identify them correctly, the files must be named with the "*first\_name\_first\_surname*" of the applicant added to it's name.

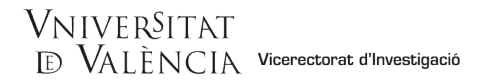

Finally, it is very important to make sure that all the documents have been attached. Once this has been checked, click the **NEXT** button.

| GDPR                | Acceptance | General | Statement and request  | Attached files                                     | End                                       |            |                                             |                                    |                                      |                                 |                                  |                       |                   |
|---------------------|------------|---------|------------------------|----------------------------------------------------|-------------------------------------------|------------|---------------------------------------------|------------------------------------|--------------------------------------|---------------------------------|----------------------------------|-----------------------|-------------------|
| Attached file       | s          |         |                        |                                                    |                                           |            |                                             |                                    |                                      |                                 |                                  |                       |                   |
| Attached file       |            |         | Use Browse<br>Selecció | to attach files to your a<br>nar archivo Ningún ar | aplication. If you n<br>chivo seleccionad | Repository | e per section, please use zip, rar or any s | similar tools to compress them. Th | he maximum size allowed is 50 Mb. Yo | u can also access to files aire | sady used in the Online office a | nd attach them by cli | sking on Archive. |
| Attached file       |            |         | Seleccio               | nar archivo Ningún ar                              | chivo seleccionad                         | Repository |                                             |                                    |                                      |                                 |                                  |                       |                   |
| Attached file       |            |         | Selecci                | nar archivo Ningún ar                              | thivo seleccionad                         | Repository |                                             |                                    |                                      |                                 |                                  |                       |                   |
| Attached file       |            |         | Selecci                | nar archivo Ningún ar                              | thivo seleccionad                         | Repository |                                             |                                    |                                      |                                 |                                  |                       |                   |
| Attached file       |            |         | Seleccio               | nar archivo Ningún ar                              | chivo seleccionad                         | Repository | •                                           |                                    |                                      |                                 |                                  |                       |                   |
| * Compulsory fields |            |         |                        |                                                    |                                           |            |                                             |                                    |                                      |                                 |                                  |                       |                   |
|                     | < Previous |         |                        |                                                    |                                           |            |                                             |                                    |                                      |                                 |                                  |                       | Nant >            |

2.6 In the sixth tab, the system will take you to "Finish":

- The applicant must accept the electronic notifications to correctly finish the process by clicking on **YES**.
- The field "*Email address to enable notifications*" must be completed in order to receive electronic notifications.

| GDPR            | Acceptance             | General     | Statement and request | Attached files | End         |      |  |  |  |  |  |
|-----------------|------------------------|-------------|-----------------------|----------------|-------------|------|--|--|--|--|--|
| Do you accept t | elematic notifications | 17 <b>*</b> |                       |                | Ver O No O  |      |  |  |  |  |  |
|                 |                        |             |                       |                | 100 - 110 - |      |  |  |  |  |  |
|                 |                        |             |                       |                |             | Send |  |  |  |  |  |
|                 | < Previous             |             |                       |                |             |      |  |  |  |  |  |
| Temporary       | ODV (Share as hides    | an Marth T  |                       |                |             |      |  |  |  |  |  |
| icinportary (   | op) (and a final       |             |                       |                |             |      |  |  |  |  |  |

After clicking the **SEND button**, you will be taken to the next screen.

In this tab you must click on the send button. You will be informed if everything is correct or, if there are any mistakes, the fields to be modified will appear in the top-left part of the screen (in red).

| CONTRACTOR OF THE PALENCIA                                 | Electronic registry                              |                                                         |
|------------------------------------------------------------|--------------------------------------------------|---------------------------------------------------------|
| A The field Unit specific processes is obligatory Go       | a the field                                      |                                                         |
| A The field Street is obligatory Go to the field           |                                                  |                                                         |
| A The field Number is obligatory Go to the field           |                                                  |                                                         |
| A The field Region is obligatory Go to the field           |                                                  |                                                         |
| The field City is obligatory Go to the field               |                                                  |                                                         |
| A The field Postcode is obligatory Go to the field         | 6-14                                             |                                                         |
| A The field Telephone number is obligatory Go to the field | 100                                              |                                                         |
| A The field Exposition is obligatory Go to the field       |                                                  |                                                         |
| A The field Request is obligatory Go to the field          |                                                  |                                                         |
| A The field Do you accept telematic notifications? is      | obligatory Go to the field                       |                                                         |
| GDPR Acceptance General                                    | Statement and request Attached files End         |                                                         |
| General                                                    |                                                  |                                                         |
| Type of unit *                                             | Serveis universitaris i Servicios Centrales 🗸 🗸  | If you don't find the unit, use the search suggestions: |
| Addressed Body *                                           | SERVEI DE GESTIÓ DE LA INVESTIGACIÓ              | •                                                       |
| Requested process *                                        | O General sectorize from 🔅 Link could a conserve |                                                         |
| • ·                                                        |                                                  |                                                         |
| ID number *                                                | 24395523K                                        |                                                         |
| Name                                                       | ALBERTO                                          |                                                         |
| First sumame                                               | MARTINEZ                                         |                                                         |
| Second sumame                                              | HERRERO                                          |                                                         |

You must return to the corresponding tabs and make the changes indicated. Once the corrections have been finished, you must return to the finish tab and click the **send** button again.

### 2.7 Finish:

When everything is correct, this page will appear.

|                                                                                                    | V Obtain document                                                           |                                                                                                    |
|----------------------------------------------------------------------------------------------------|-----------------------------------------------------------------------------|----------------------------------------------------------------------------------------------------|
|                                                                                                    | Your application has been correctly pro                                     | ocessed.                                                                                                    |
| Request identifier: UV-EXPSOLP2U-1542973                                                                                                    | Date and Time: 05/07/2021 12:10:53<br>Register number: REGAGE21e00000348255 | Verification Code: NCIM626Q4833824D1                                                                                                    |
| In order to print your request, press the Get document button.<br>If you don't have a printer, save the generated PDF document and print it later.                                                                                 |                                                                             |                                                                                                    |
| Write down the request identifier.                                                                                                    |                                                                             |                                                                                                    |
| In case there is any problem you can use the customer service form called <u>techniques and doubt Trouble ENTREU and procedures to comm</u><br>form of 'customer service' will take priority over those that come to us via email. | nunicate or as a last resort and if that does not work platfo               | rm can send an email to thtreuQuices indicating in both cases the identifier of the request. As a general rule any incidents or concerns that enter through the |
| The verification code will allow you to retrieve the document. screen to get the generated document from the fingerprint and the request                                                                                           | t identifier.                                                               |                                                                                                    |
|                                                                                                    |                                                                             |                                                                                                    |
|                                                                                                    |                                                                             |                                                                                                    |

Finish and go to My Personal Site 📎

By clicking on the **Obtain document button**, you can open and save a pdf copy of your application.

This document will be assigned a **numerical identifier (NI)**, which must be indicated if any incidents during the procedure need to be reported.

| VNIVERSITAT                                                                 | REGISTRE ELECTRÒNIC       | Numerical Identifyer (NI)                                                   |  |  |  |  |  |  |  |  |  |  |
|-----------------------------------------------------------------------------|---------------------------|-----------------------------------------------------------------------------|--|--|--|--|--|--|--|--|--|--|
| ID VALENCIA                                                                 | ELECTRONIC REGISTRY       | Codi Verificació / Verif. Code:<br>DS2D0AVWN13EQE86<br>http://entreu.uv.es/ |  |  |  |  |  |  |  |  |  |  |
| Òrgan gestor / Managing Organ:<br>Secretaria General                        |                           | Núm. registre / Entry N.: 132541                                            |  |  |  |  |  |  |  |  |  |  |
|                                                                             |                           | <b>^</b>                                                                    |  |  |  |  |  |  |  |  |  |  |
| A ACCEPTACIÓ / ACCEPTA                                                      | A ACCEPTACIÓ / ACCEPTANCE |                                                                             |  |  |  |  |  |  |  |  |  |  |
| ACCEPTE LES CONDICIONS INDICADES / / ACC                                    | CEPT THE CONDITIONS       |                                                                             |  |  |  |  |  |  |  |  |  |  |
|                                                                             |                           |                                                                             |  |  |  |  |  |  |  |  |  |  |
| <b>B</b> GENERAL                                                            |                           |                                                                             |  |  |  |  |  |  |  |  |  |  |
| TIPUS D'UNITAT / TYPE OF UNIT<br>Serveis universitaris i Servicios Centrale | 25                        |                                                                             |  |  |  |  |  |  |  |  |  |  |
| <b>ÒRGAN AL QUAL ES DIRIGEIX</b> / ADDRE<br>SERVEI DE GESTIÓ DE LA INVESTIG | ESSED BODY<br>ACIÓ        |                                                                             |  |  |  |  |  |  |  |  |  |  |

Finally, you can click on the **FINISH** button and go to **MY PERSONAL SITE** where you can view the application at any time and obtain a copy to save or print by clicking on the **pdf copy** of document icon.

| Academic records history |                                 |   |                          | Personal<br>data | Academic<br>records<br>history | Notifications | Documents    | Electronic<br>signature | Receipts | Annotation | s Procedure<br>finder | r de la constante de la constante de la consta |
|--------------------------|---------------------------------|---|--------------------------|------------------|--------------------------------|---------------|--------------|-------------------------|----------|------------|-----------------------|----------------------------------------------------------------------------------------------------|
|                          | Show 20 v processings per page  |   |                          |                  |                                |               |              |                         |          |            | Search                | ĸ                                                                                                    |
| ExpositionRequest        | Description                     | ٥ | Date<br>19/07/2021 10:10 | UV-EXPSOLP2U     | Record<br>I-1751197            | ¢<br>Iniciac  | Stage<br>Ión | • Receipt               | • Reso   | l. ≎ Date  | of resol. O           | Actions *<br>Actions *<br>Actions *<br>Actions *<br>Actions *<br>Actions *<br>Actions *<br>Actions *<br>Actions *<br>Actions *                                                                                                    |
|                          | Showing 1 to 9 of 9 processings |   |                          |                  |                                |               |              |                         |          |            |                       | н « 1 » н                                                                                                    |

2.8 To see the details of your application, select "See history" on the same page in the ACTIONS tab.

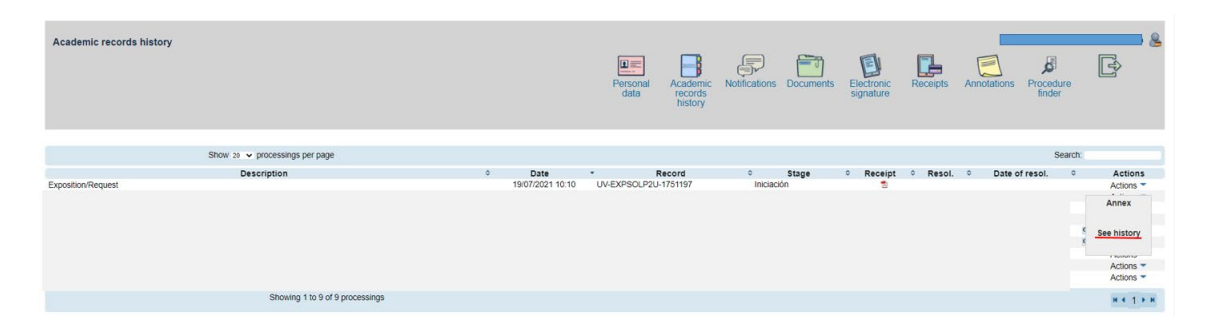

Once the application has been sent, you can track the call through the <u>Notice Board</u> of the University of Valencia. <u>https://webges.uv.es/uvTaeWeb/</u>.

## **3 HOW TO ATTACH DOCUMENTATION FOR APPLICANTS**

According to the rules of the call "**Awarding procedure**", a period of **10 business days** will begin from the day following the publication of the provisional list of admitted and excluded applicants on the Official Notice Board of the University of Valencia. In this way, claims can be made and the errors leading to exclusion can be corrected, in accordance with the provisions of article 68 of Law 39/2015 of 1 October on the Common Administrative Procedure of Public Administrations.

If the applicant wishes to make any claims or correct the errors causing exclusion, they must do so by accessing the Online Office of the University of Valencia (ENTREU), via the <u>link</u>:

https://www.uv.es/virtual-office/en/online-office-uv.html

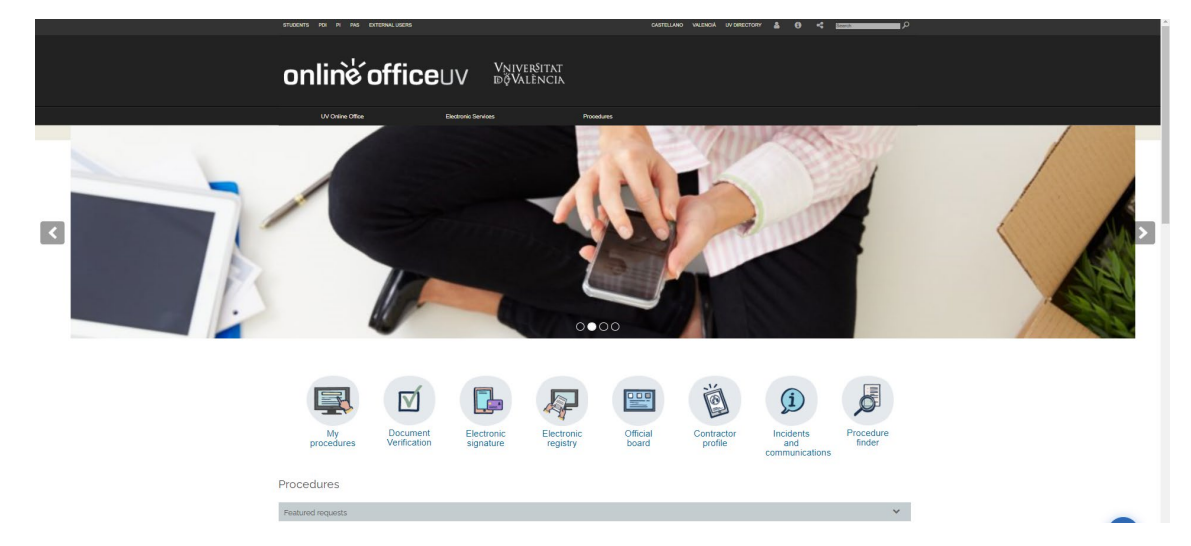

1. Access the MY PROCEDURES section.

2. Choose your **method to access** the electronic processing area of the University of Valencia and then click on the **ACADEMIC RECORDS HISTORY.** 

| University user  Online Office user | What login method would you like to use? |                                     | Personal<br>data | Academic<br>records<br>history | Electronic<br>signature | Receipts | Annotations |
|-------------------------------------|------------------------------------------|-------------------------------------|------------------|--------------------------------|-------------------------|----------|-------------|
| Online Office user                  |                                          | University user                     |                  |                                |                         |          |             |
| Cleve system                        |                                          | Online Office user     Clove system |                  |                                |                         |          |             |

**3.** Once the page has loaded, you will see a list of all your documents and applications. In the actions tab, select the "*Annex*" option.

| Academic records history |                                 |  |                          | Personal<br>data | Academic<br>records<br>history | Notifications | Documents | Electronic<br>signature | Re | <b>L</b><br>ecceipts | Annotation              | s Procec<br>finde | ure<br>r | r)                                             |
|--------------------------|---------------------------------|--|--------------------------|------------------|--------------------------------|---------------|-----------|-------------------------|----|----------------------|-------------------------|-------------------|----------|------------------------------------------------|
| st                       | tow 20 🗸 processings per page   |  |                          |                  |                                |               |           |                         |    |                      |                         |                   | Search:  |                                                |
| Exposition/Request       | tion/Request                    |  | Date<br>19/07/2021 10:10 | UV-EXPSOLP2      | Record<br>J-1751197            | ¢<br>Iniciad  | Stage     | Receipt                 | Ŷ  | Resol.               | <ul> <li>Dat</li> </ul> | e of resol.       | 0        | Actions  Actions                               |
|                          |                                 |  |                          |                  |                                |               |           |                         |    |                      |                         |                   |          | Annex<br>See history<br>Actions •<br>Actions • |
|                          | Showing 1 to 9 of 9 processings |  |                          |                  |                                |               |           |                         |    |                      |                         |                   |          | н « 1 » н                                      |

4. Then, upload the documentation you wish to attach in the append section.

| Academic records history                                                                                         |                                                                              | Personal data | Academic<br>records<br>history | Notifications Docur | nents Electronic<br>signature | Receipts | Annotations | Procedure<br>finder | ł |
|----------------------------------------------------------------------------------------------------|------------------------------------------------------------------------------|---------------|--------------------------------|---------------------|-------------------------------|----------|-------------|---------------------|---|
| Information                                                                                                    | This form enables to add further information to previously accomplished proc | essings       |                                |                     |                               |          |             |                     |   |
| Data of the original processing<br>Tile of the official announcement<br>Description of the official announcement | Exposition Request application form                                          |               |                                |                     |                               |          |             |                     |   |
| Processing date:<br>Processing date:<br>Verticulate: code of the document/incuring generated<br>Request status:  | 18/07/2021 10:10:03<br>1751197<br>DS2D0AV/WH13EQE88<br>Number phase 21       |               |                                |                     |                               |          |             |                     |   |
| Add documents                                                                                                    | Seleccionar archivo Ningún archivo seleccionado Repository                   | ?             |                                |                     |                               |          |             |                     |   |
| Observations *                                                                                                   | - Without observations -<br>Maximum length left: 300                         | 4             |                                |                     |                               |          |             |                     |   |
| · Congusory neza                                                                                                 | Send                                                                         |               |                                |                     |                               |          |             |                     |   |

5. Then, click on "Send" and, as in section 2.7 of this guide, the same screen will appear confirming that your application has been processed correctly and from which you can also obtain a copy of the document.

| Academic records history                                                                                                    | Personal                                                                                                    | Academic<br>records<br>history | Notifications                     | Documents           | Electronic<br>signature  | Receipts             | Annotations             | Procedure              | r<br>P            |
|----------------------------------------------------------------------------------------------------|----------------------------------------------------------------------------------------------------|--------------------------------|-----------------------------------|---------------------|--------------------------|----------------------|-------------------------|------------------------|-------------------|
|                                                                                                    | Vour application has been correct                                                                                 | )                              |                                   |                     |                          |                      |                         |                        |                   |
| Request identifier: UV-AREXX01-1761310<br>In order to solid your reports press Re Coll discusser bullon.<br>If you coll have a painter, such are generated PCF document and post it later<br>Table source The constitution of the generated PCF document and post it later                                                                                           | Date and Time: 19/07/2021 10:30:42<br>Register number: 132619                                                     |                                |                                   | Veri                | fication Code: DE38      | 8F0072Z746FWE        |                         |                        |                   |
| runs down has request solution.<br>In case there is any observe you can use the outcome service from called <u>lochtarses and doubt Trouble INTEGU and</u><br>business tensions will also prody your those that come to a six e-anal.<br>The vertication code will allow you to retrieve the document <u>locate to and the assertated document from the Thompsel</u> | erocedures to communicate or as a last resort and if that does not work olatfor<br>it and the request identifier, | n can send an emai             | <u>i jo entrevillarveti</u> indic | ating in both cases | the identifier of the re | equest. As a general | rule any incidents or c | oncerns that enter the | rough the form of |
|                                                                                                    | Finish and go to Hy Personal Site                                                                                 | »                              |                                   |                     |                          |                      |                         |                        |                   |

## 4 HOW TO RESPOND TO AN ELECTRONIC NOTIFICATION FOR THE APPLICANT

To respond to a notification or communication, the applicant will receive a notification by email and must follow the following steps:

1. Access the online office via the link that will appear in your email.

On the page that appears, identify the notification from the list of your notifications ("*read the request*"). Read the content by clicking on the icon of an envelope and an arrow.

| Notifications                                                               |        |                     |                           |   |      |   | Personal<br>data | Academia<br>records<br>history | Notifications | Documents | Electronic<br>signature | Receipts    | Annotations | Procedure | Ŷ         | 2 |
|-----------------------------------------------------------------------------|--------|---------------------|---------------------------|---|------|---|------------------|--------------------------------|---------------|-----------|-------------------------|-------------|-------------|-----------|-----------|---|
|                                                                             |        | Show 10 🗸 notificat |                           |   |      |   |                  |                                |               |           | Search:                 |             | 3           |           |           |   |
|                                                                             | Record | 0                   | Sent                      |   | Read | 0 | Expires          | o At                           | end           | Deadline  |                         | Attended to | 0           | Attach    | ments     |   |
| UV-OFICIA-1488045                                                           |        |                     | 21/10/2020 07:58          | • |      |   | 31/10/2020       |                                | 9             |           |                         |             |             |           |           |   |
|                                                                             |        |                     | Showing 1 to 1 of 1 files |   |      |   |                  |                                |               |           |                         |             |             |           | H 4 1 P 9 | 8 |
| Jaces and the instruction devices are more waitable by closes of $(\Phi)_1$ |        |                     |                           |   |      |   |                  |                                |               |           |                         |             |             |           |           |   |

2. After reading, you must click on the "respond" icon to respond to the notification:

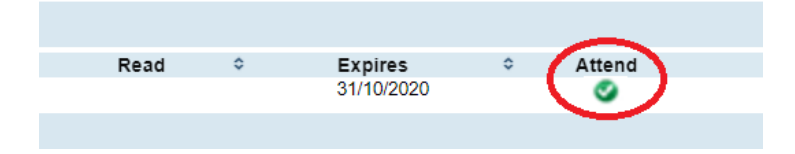

## 5 RESOLUTION OF INCIDENTS DURING THE COMPLETION OF THE ELECTRONIC FORM

For any incidents or doubts while filling in the application, the University of Valencia can be contacted.

- ✓ If it is a **technical incident** related to the electronic processing of the application, technical assistance can be requested via the institutional email address: <u>entreu@uv.es.</u>
- ✓ If you have any questions regarding the rules of the call, you should contact the Research Management Service and the Section of Resources and Support Programs of the R+D+I, via the email address: programapropi@uv.es.